## 國立臺北科技大學

Windows XP SP3 使用 802.1X 連線設定

1. 啟動無線網卡,請選擇 NTUT-802.1X 這個 SSID,請點選「連線」。

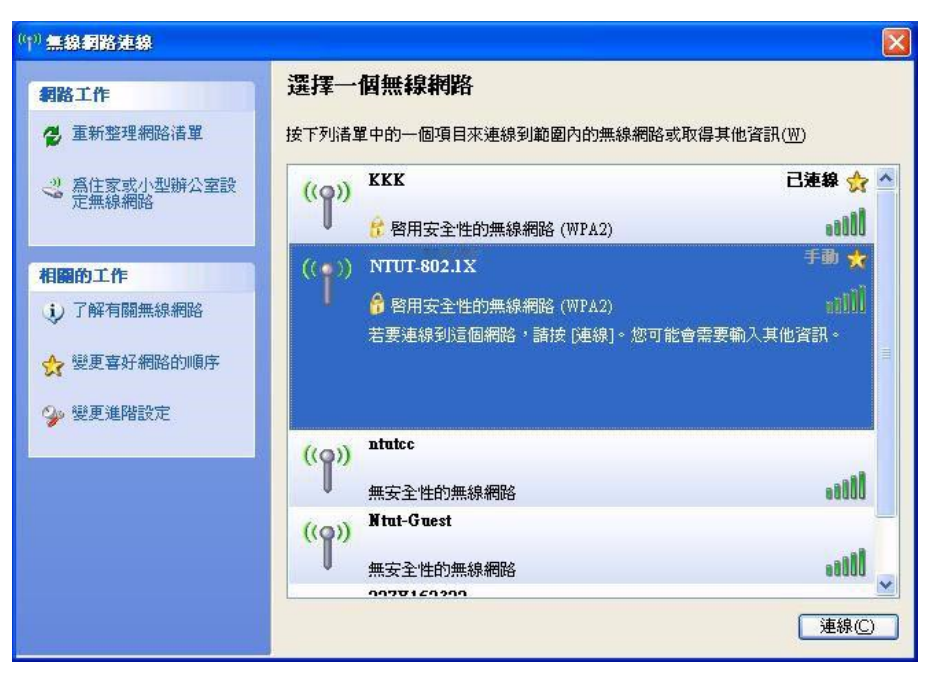

 系統會使用預設值,嘗試使用憑證方式登入網路,但是因為我們不是使 用憑證登入,所以會發生無法登入的問題。

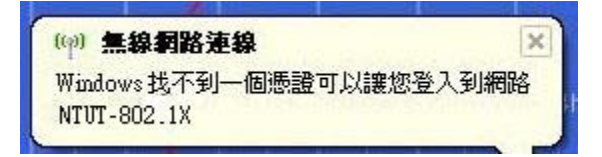

3. 請點選「變更進階設定」。

| (1)) 無線網路連線           |                                                                                                    |                      |
|-----------------------|----------------------------------------------------------------------------------------------------|----------------------|
| 網路工作                  | 選擇一個無線網路                                                                                                    |                      |
| 😴 重新整理網路清單            | 按下列清單中的一個項目來連線到範圍內的無線網路                                                                                                    | 路或取得其他資訊(₩)          |
| 《 為住家或小型辦公室設<br>完備領網路 | ((Q)) KKK                                                                                                    | 已連線 ☆ 📤              |
| ACTRADIONISING        | ● 🧌 😚 啓用安全性的無線網路 (WPA2)                                                                                                    | 0000                 |
| 相關的工作                 | ((•)) NTUT-802.1X                                                                                                    | 手動 🗙                 |
| ; 了解有關無線網路            | 日本 日本 10 日本 10 日本 | 1100<br>可能會需要輸入其他資訊。 |
| ☆ 變更喜好網路的順序           |                                                                                                    |                      |
| 變更進階設定                |                                                                                                    |                      |
|                       | ((Q)) ntutec                                                                                                    |                      |
|                       | ● 無安全性的無線網路                                                                                                    | 0000                 |
|                       | ((Q)) Ntut-Guest                                                                                                    |                      |
|                       | 無安全性的無線網路                                                                                                    |                      |
|                       | 0030160300                                                                                                    |                      |
|                       |                                                                                                    | 連線〇                  |

4. 請切換至「無線網路」,選擇慣用網路內的正確 SSID 之無線網路名稱, 接著點選「內容」。

| ]使用 Wi<br>可用的網                       | indows來<br>路(N):<br>到新團の | 設定我的無                                 | 無線網路<br>20、没有 | 設定(₩) | 自动驾驶重      |
|--------------------------------------|--------------------------|---------------------------------------|---------------|-------|------------|
| 多其有關                                 | 資訊,請                     | 指按下面的<br>打                            |               | 檢視無約  | 線網路        |
|                                      | 14.7.                    |                                       |               |       |            |
| 自動地連<br><b>P</b> NTU<br><b>i</b> KKK | 線到以1<br>JT-802.1<br>(自動) | 「列出順序的<br>「「「」「「」」<br>「「「」」」<br>「「」」」 | 的可用網          |       | 上移①<br>下移① |

5. 點選「關聯」: 確認是選用"網路驗證(A): WPA2 驗證"及"資料加密 不可(D) : AES 加密"。

| 調聯<br>網路4<br>□ | 驗證<br>呂稱 (SSII<br>即使網路<br>網路金銷     | 連線<br> )(۩): [<br>未廣播,還<br>                                                                      | NTUT-802.LX<br>是進行連線 <u>(N)</u> |      |
|----------------|------------------------------------|--------------------------------------------------------------------------------------------------|---------------------------------|------|
| 這個網羅           | 回網路需要<br>各驗證( <u>A</u> )<br>料加密(D) | 夏給下列一個<br>:                                                                                      | 金鑰:<br>WPA2<br>AES              | *    |
| 網路確認           | 各金鑰(匹)<br>2網路金貨                    | €<br>1<br>1<br>1<br>1<br>1<br>1<br>1<br>1<br>1<br>1<br>1<br>1<br>1<br>1<br>1<br>1<br>1<br>1<br>1 |                                 |      |
| 金)<br>[]:      | 輪索引 (進<br>金鑰會自)                    | 階)(X): [<br>動地提供給新                                                                               | 1 ()<br>k(H)                    |      |
| 回這點            | 是一個電<br>(C)                        | 腦對電腦(踮                                                                                           | i機操作) 網路; 不使用                   | 無線存取 |

6.選擇「驗證」:EAP 類型請選「Protected EAP(PEAP)」,並點選「內容」。

| 關聯      | 驗證               | 連線               |                                     |
|---------|------------------|------------------|-------------------------------------|
| 3撃 田寸 ( | ド發宿本が            | 名钿 飨 Ftherm      | - 網路桿供已輪誇渦的網路左                      |
| 取。      | FP3522-1345525-5 | WHERE TO DETIN   | 가 데이지만 176127 (그)에지 말한 것으나 있네이지만 (T |
| ☑爲      | 此網路啓             | 用 IEEE 802.1     | x驗證(E)                              |
| EAP 💈   | 類型(T):           | Protected EAP    | (PEAP)                              |
|         |                  |                  | 内容(R)                               |
|         |                  |                  | 110 00                              |
|         |                  |                  |                                     |
|         | 電腦資訊             | 可用時驗證為           | 【電腦(C)                              |
|         | 電腦資訊<br>使用者或     | 可用時驗證為<br>雷腦溶訊無決 | ₹使用時驗證為來客(G)                        |
|         | 電腦資訊<br>使用者或     | 可用時驗證為<br>電腦資訊無法 | 諸電腦(C)<br>5使用時驗證爲來賓(G)              |
|         | 電腦資訊<br>使用者或     | 可用時驗證為<br>電腦資訊無法 | 著電腦(C)<br>5使用時驗證爲來賓(G)              |
|         | 電腦資訊<br>使用者或     | 可用時驗證為<br>電腦資訊無法 | 發電腦(C)<br>5使用時驗證爲來賓(G)              |
|         | 電腦資訊<br>使用者或     | 可用時驗證為<br>電腦資訊無法 | 3電腦(C)<br>5使用時驗證爲來賓(G)              |
|         | 電腦資訊<br>使用者或     | 可用時驗證為<br>電腦資訊無法 | 3電腦(C)<br>5使用時驗證爲來賓(G)              |

7. 首先請不要勾選"確認伺服器憑證(V)",接下來在選擇驗證方法的部分 請選擇 EAP-Token。

| <b>受保護的 EAP 內容</b>                                                                                                   |
|----------------------------------------------------------------------------------------------------|
| 連線時:<br>建線時:<br>確認伺服器:(型)<br>海線到時世信服器(O)                                                                             |
|                                                                                                    |
| 受信任的根憑證授權單位(图)                                                                                                    |
| 🔲 Add Trust External CA Root 🔗                                                                                       |
| 🔲 Baltimore CyberTrust Root 🧮                                                                                        |
| CA1                                                                                                    |
| Certiposte Classe A Personne                                                                                         |
| Certiposte Serveur                                                                                                   |
| Certisign - Autoridade Certificadora - AC2                                                                           |
|                                                                                                    |
| 一不要提示使用者授權新伺服器或信任的憑證授權單位企                                                                                            |
| 選擇驗證方法(2):                                                                                                    |
| EAP-Token 😿                                                                                                    |
| <ul> <li>✓ 啓用快速重新連線(E)</li> <li>□ 啓用隔離檢查(Q)</li> <li>□ 如果伺服器未顯示加密繫結的 TLV 就中斷連線(I)</li> <li>確定</li> <li>取消</li> </ul> |

8. 設定完成後,即可正常連線使用本校無線網路服務。